## Setting up Multifactor Authentication (MFA)

\*Important\* You have been directed here because you are seeing the Additional security verification screen.

| 1.                                                                                                    | Click the dropdown to select <b>Mobile App.</b>                                                                                                   |                                                                                                    |
|----------------------------------------------------------------------------------------------------|----------------------------------------------------------------------------------------------------|----------------------------------------------------------------------------------------------------|
|                                                                                                    | Choose how you want to use the mobile app.                                                                                                    | DIR COMPONENTIN<br>DI MARANASCITS                                                                                                    |
|                                                                                                    | You have two options:                                                                                                    | Additional security verification                                                                                                    |
|                                                                                                    | <ul> <li>Receive Notifications for<br/>Verifications</li> <li>Use Verification Code</li> <li>Receive Notifications for Verifications –</li> </ul> | Secure your account by adding phone verification to your password. View video to know how to secure your account Step 1: How should we contact you? Mobile app How do you want to use the mobile app? Receive notifications for verification |
|                                                                                                    | Sends you a notification that you click "approve". *Recommended option.                                                                           | Use verification code     To use these verification methods, you must set up the Microsoft Authenticator app.                                                                                                    |
|                                                                                                    | <b>Use Verification Code</b> – Open app and get<br>a 6 digit code to enter on the application<br>when prompted.                                   | Set up Please configure the mobile app. Next                                                                                                    |
|                                                                                                    | Click the <mark>Set Up</mark> button.                                                                                                    |                                                                                                    |
| Before you proceed, please take a few<br>minutes to download the <b>Microsoft Authenticator</b><br>app on your phone. |                                                                                                    | Download the Microsoft Authenticator link (on phone):<br>https://aka.ms/GetAuthenticator.                                                                                                    |

| 2. | Once downloaded, open the Microsoft<br>Authenticator app on your phone.<br>Select Add account. | No SIM 중 10:26 AM □<br>Accounts +                                             |
|----|------------------------------------------------------------------------------------------------|-------------------------------------------------------------------------------|
|    |                                                                                                | Ready to add your<br>first account?                                           |
|    |                                                                                                | R <sub>+</sub>                                                                |
|    |                                                                                                | Add account                                                                   |
|    |                                                                                                | Already have a backup?<br>Sign in to your recovery account.<br>Begin recovery |
| 3. | Select Work or school account.                                                                 |                                                                               |
|    |                                                                                                | Accounts                                                                      |
|    |                                                                                                | WHAT KIND OF ACCOUNT ARE YOU ADDING?                                          |
|    |                                                                                                | Personal account >                                                            |
|    |                                                                                                | Work or school account >                                                      |
|    | Select "Scan QR code" displayed on your phone.                                                 | Other (Google, Facebook, etc.)                                                |

## Setting up MFA Job Aid

| 4. | Now, go back to your computer and Scan<br>the QR code displayed on your computer<br>screen with your phone camera.<br>click Next                                                                                                    | <section-header><section-header><section-header><section-header><section-header><section-header><section-header><text><list-item><list-item><text><text><text></text></text></text></list-item></list-item></text></section-header></section-header></section-header></section-header></section-header></section-header></section-header> |
|----|----------------------------------------------------------------------------------------------------|----------------------------------------------------------------------------------------------------|
| 5. | <ul> <li>Confirm that it successfully scanned the QR code</li> <li>If you selected the Receive Notifications for Verifications method, you will be prompted to "approve" in the Microsoft Authenticator app.</li> <li>If you selected the Use Verification Code method you will be prompted to enter the six-digit code from your Microsoft Authenticator app</li> </ul> | Extension   Additional security verification Secure your account by adding phone verification to your password. View video to know how to secure your account Set 2: Let's make sure that we can reach you on your Mobile App device Please respond to the notification on your device. Next Extended                                     |

| 6. | You will now be prompted to add your<br>phone number just in case you lose access<br>to your mobile app. | X                                                                                                    |
|----|----------------------------------------------------------------------------------------------------|----------------------------------------------------------------------------------------------------|
|    | Enter <b>United States</b> as your country and your telephone number                                     | Additional security verification Secure your account by adding phone verification to your password. View video to know how to secure your account                                                                                                    |
|    | click <mark>Done</mark> !                                                                                | Step 3: In case you lose access to the mobile app         United States (+1)         4133358225                                                                                                    |
|    |                                                                                                    | Your phone numbers will only be used for account security. Standard telephone and SMS charges will apply.         Image: Security of the security of the securety of the security of the security of the security of |